## Blackmagic – Teranex – How to Capture 29.97 HDV or DV tape and Upconvert to 1080 23.98 Frame Rate Conversion and Upconvert Standards Conversion

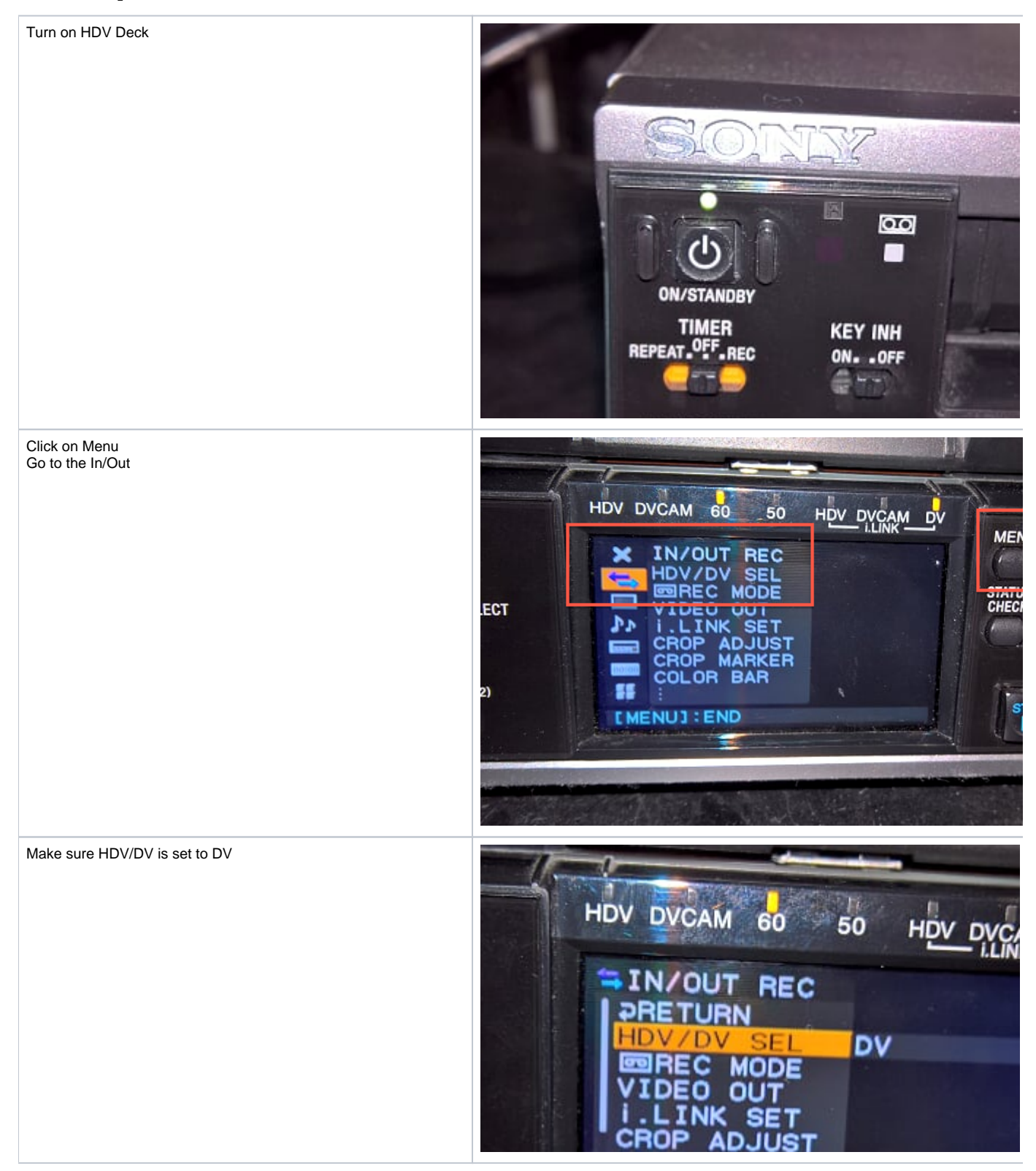

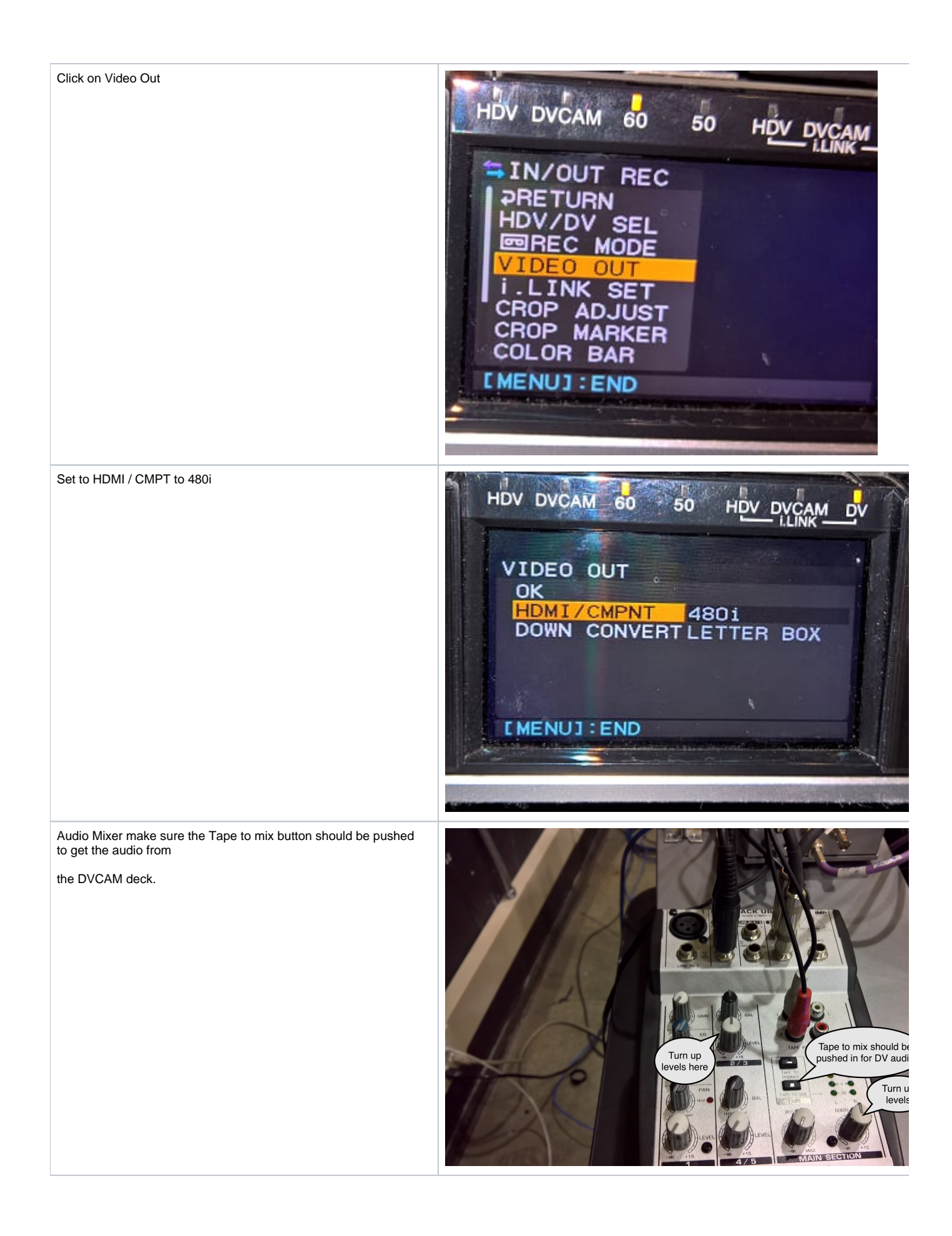

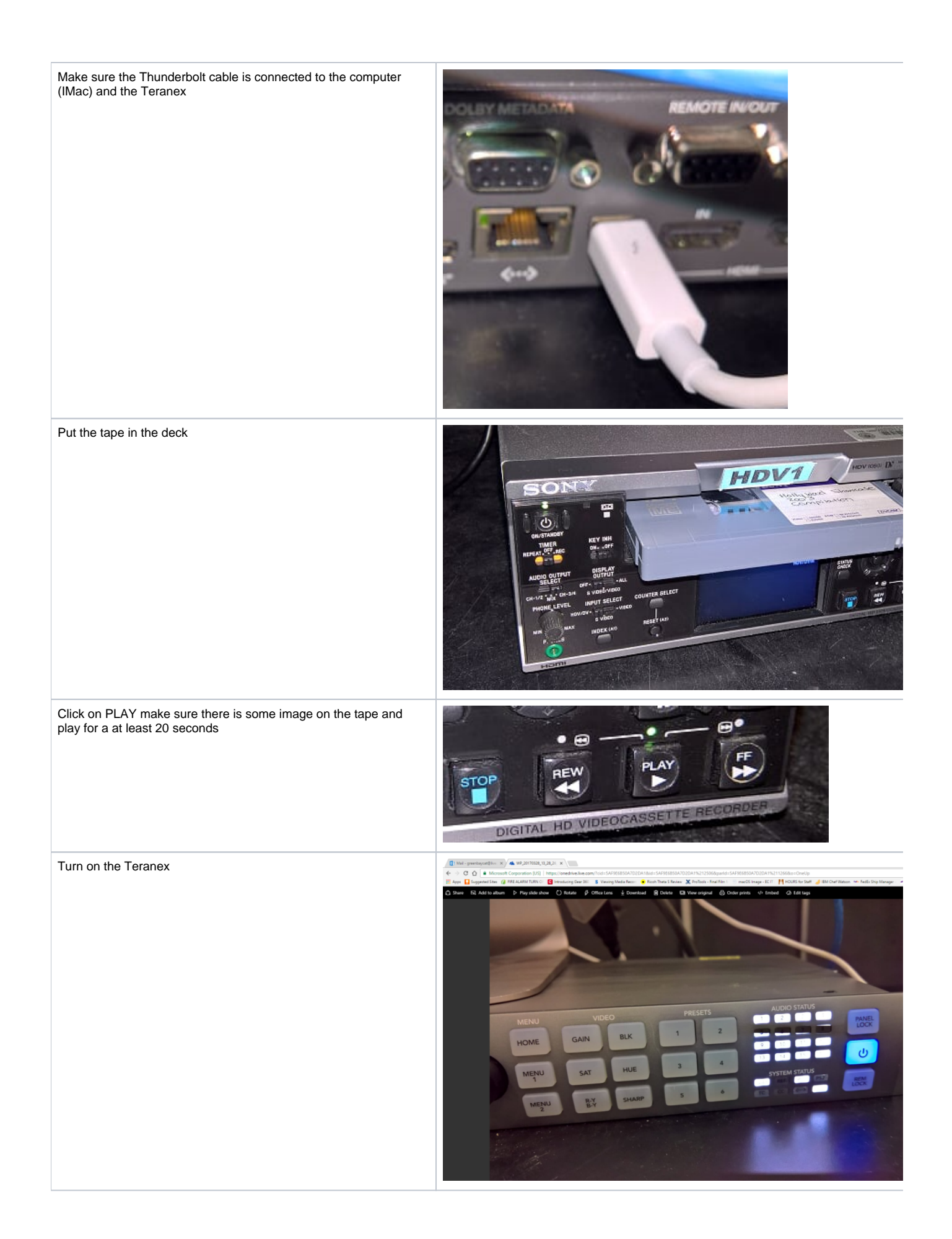

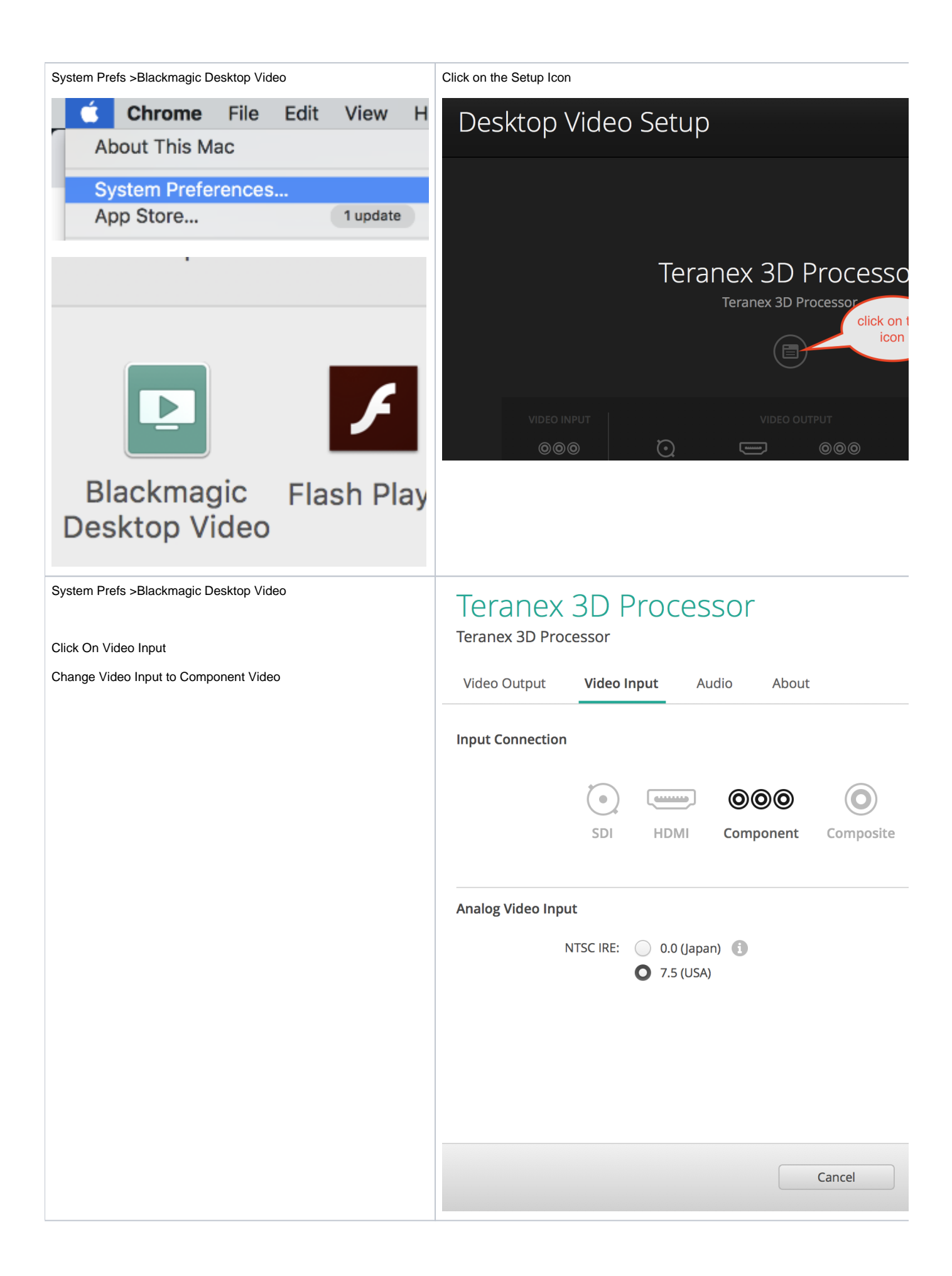

| Click on the Audio Tab and change the Audio to RCA<br>Click on Save | Teranex 3D Processor   Video Output Video Input Audio About   Audio Input Audio About   Audio Input Audio About   Audio Input Audio About   Audio Input Audio About   Audio Input Audio About   Audio Input Audio About   AES/EBU ALR CO   RCA RCA |
|---------------------------------------------------------------------|----------------------------------------------------------------------------------------------------|
| Open Blackmagic Media Express                                       | e Blackmagic Disk Speed Test<br>Blackmagic LiveKey<br>Blackmagic Media Express<br>Blackmagic Multibridge Utility<br>Box Svnc                                                                                                    |
| Go to >Media Express><br>Preferences                                | Media Express File Edit<br>About Media Express<br>Preferences 発,                                                                                                    |
| Set the Video Format to<br>HD 1080p 23.98                           | ● ○ ○ Preferences                                                                                                    |
| Capture File Format will be ProRes 422                              | Project Video Format: HD 1080p 23.98<br>Capture File Format: QuickTime Apple ProRes 422                                                                                                    |
| Set the destination for the captured files to your HD               | Capture to DPX from a YUV source<br>Use absolute frame numbering when<br>When capturing DPX files, use                                                                                                    |
|                                                                     | Capture audio and video to: /Volumes/tempstorage/ANNE TEST<br>Browse For all video and audio med                                                                                                    |
|                                                                     | Capture still frames to:<br>/Users/comm-kraft<br>Browse For all still frame captures of<br>Stop capture if dropped frames are do<br>Stop playback if dropped frames are of<br>Use Anamorphic SD 16:9<br>Continue playback when in the backg        |
|                                                                     | Set deck to 5 + second pre-roll for cueing<br>When capturing use a 0 + frame timecode offset<br>When mastering use a 0 + frame timecode offset                                                                                                    |

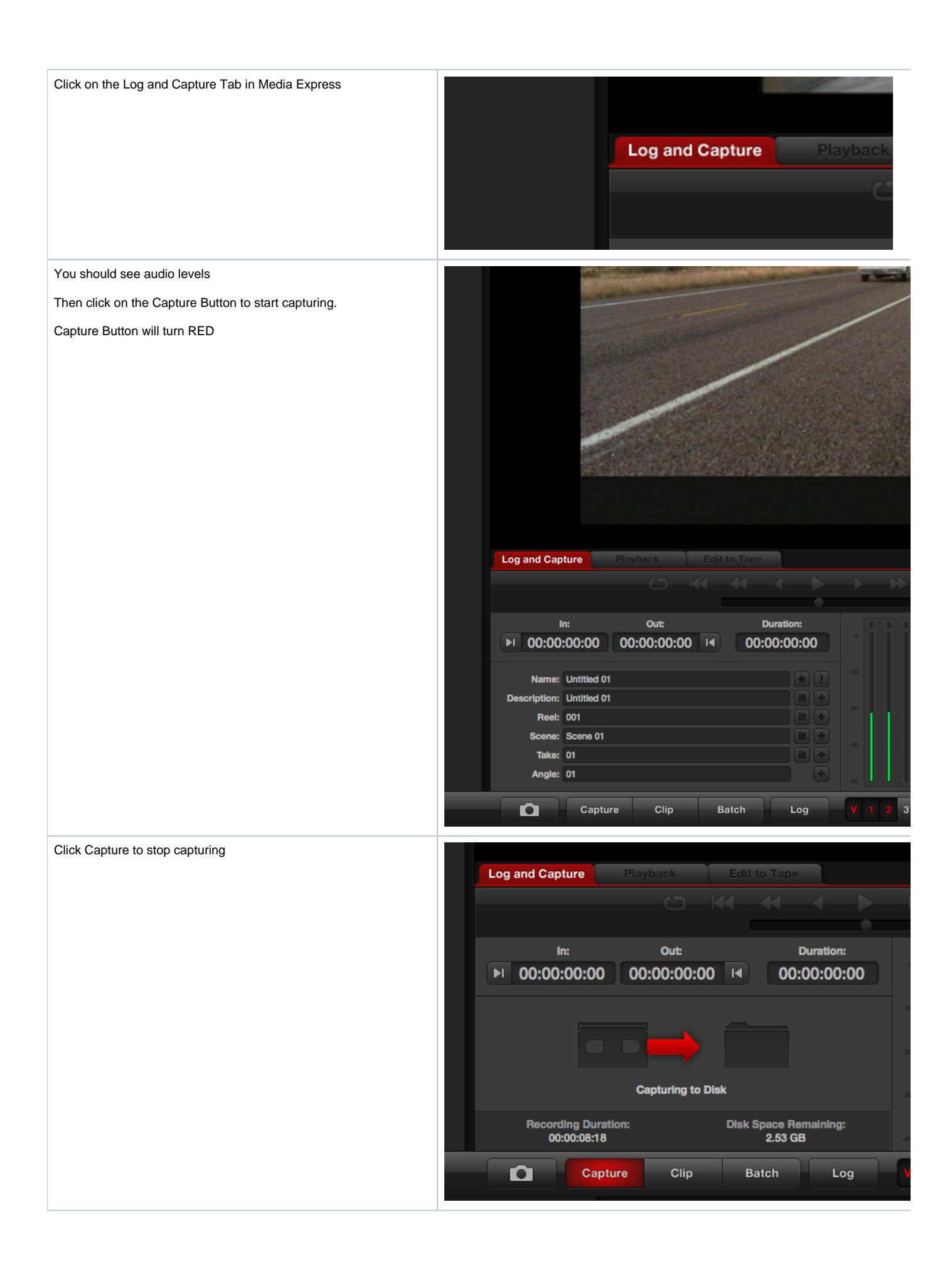

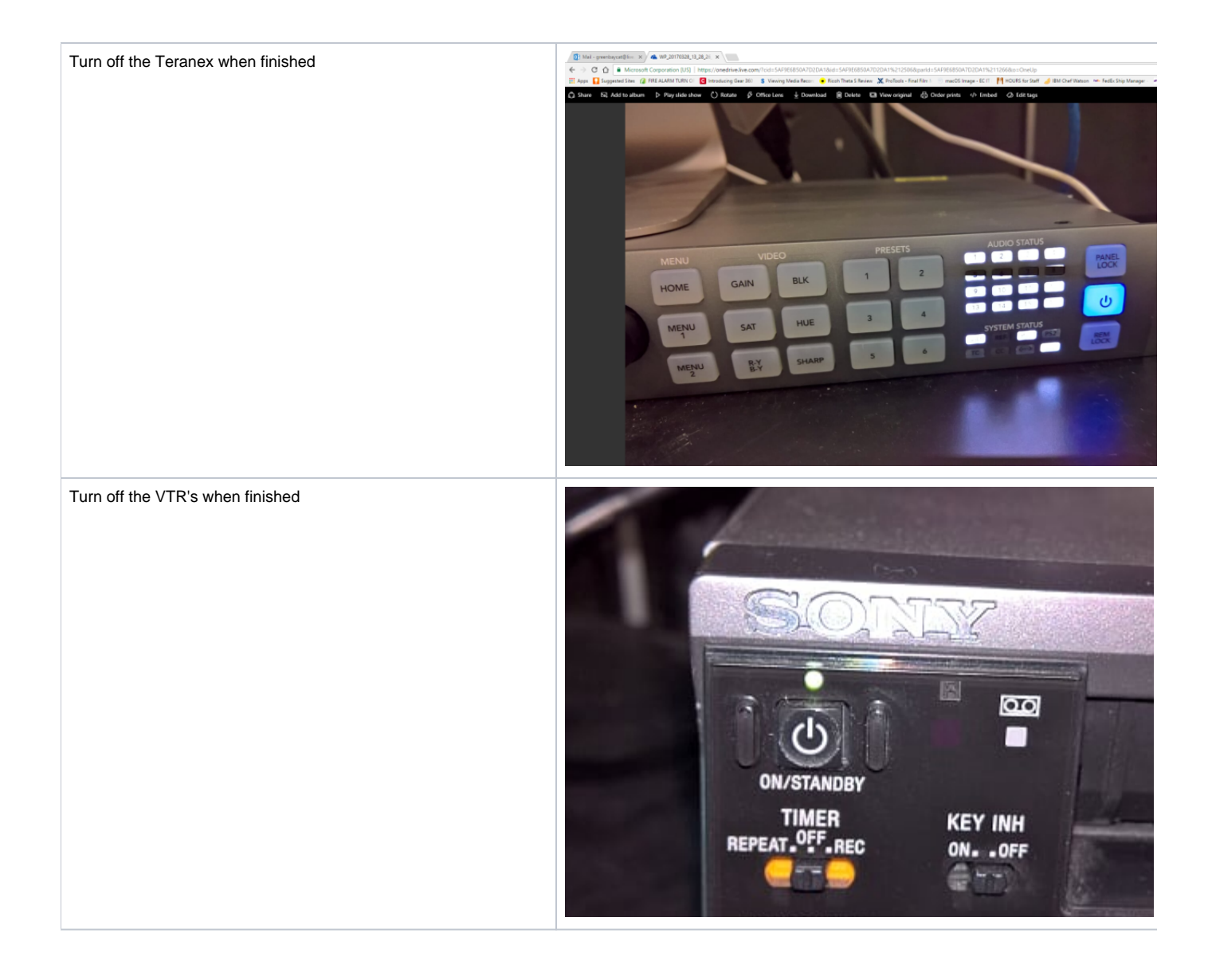